# Honeywell Home

# T6 / T6R Termostatele inteligente

### **RO** Ghid de utilizare

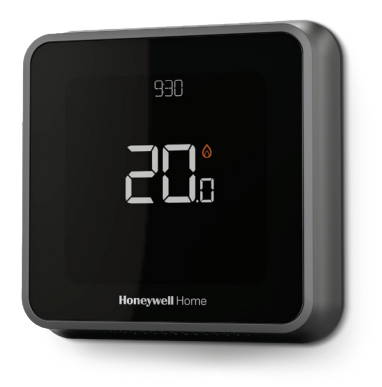

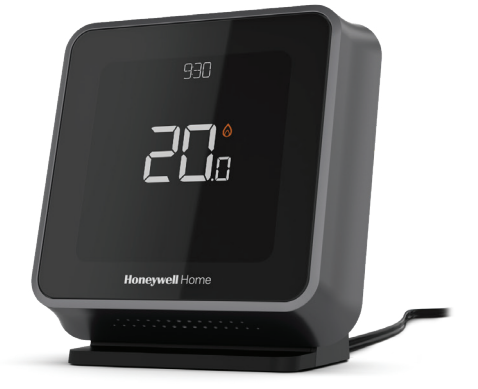

**T6** Termostat programabil **T6R** Termostat programabil wireless

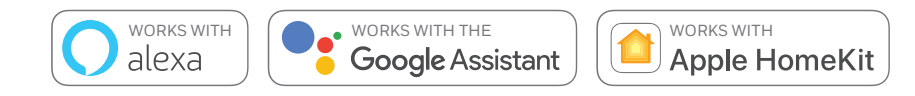

# Funcțiile termostatelor inteligente T6 și T6R

- Se conectează la Internet pentru a vă oferi posibilitatea de a controla sistemul de încălzire de oriunde prin intermediul aplicației Honeywell Home.
- Vizualizați și modificați de la distanță setările sistemului de încălzire.
- Opțiuni de programare diverse, adaptabile oricărui stil de viață:
  - Programare oră: programarea se poate face zilnic sau 5-2 cu 6 perioade temporale pe zi
  - Geofencing: folosiți poziția unui smartphone pentru a controla gradul de confort de acasă sau din altă locație
  - Programare inteligentă: folosiți o combinație de geofencing și programare orară adaptabilă unui stil de viață ocupat
- Programare de grup pentru dispozitive și locații multiple (configurarea și controlulse face din aplicația Honeywell Home).
- Primiți alerte (precum defectarea cazanului) și e-mailuri de la termostat și aplicație.
- Primiți actualizări automate.
- Aplicația gratuită Honeywell Home este disponibilă pentru dispozitivele "Apple iPhone" și iPad" peiTunes" sau în Google Play" pentru toate dispozitivele

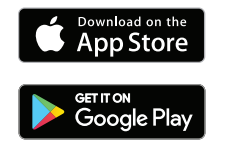

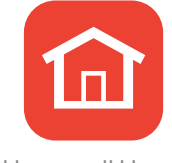

Honeywell Home

#### Aveți nevoie de ajutor?

Dacă aveți nevoie de informații suplimentare sau de asistență privind termostatul, accesați:

#### getconnected.honeywellhome.com

# Cuprins

| Referință rapidă pentru afișaj                               | 4  |
|--------------------------------------------------------------|----|
| Referință rapidă pentru pictograme                           | 5  |
| Parcurgerea meniului                                         | 5  |
| Meniul principal                                             | 6  |
| Conectarea la o rețea Wi-Fi®                                 | 7  |
| Deconectarea de la o rețea Wi-Fi sau reconectarea la aceasta | 7  |
| Setarea modului sistemului                                   | 8  |
| Activarea/dezactivarea orarului                              | 8  |
| Opțiuni de programare                                        | 8  |
| Programe presetate de economisire a energiei                 | 9  |
| Setarea modului de vacanță                                   | 9  |
| Modificarea unui orar programat                              | 10 |
| Suprascrierea unui orar programat                            | 11 |
| Funcții de optimizare                                        | 13 |
| Blocarea interfeței                                          | 13 |
| Depanarea                                                    | 14 |

## Referință rapidă pentru afișaj

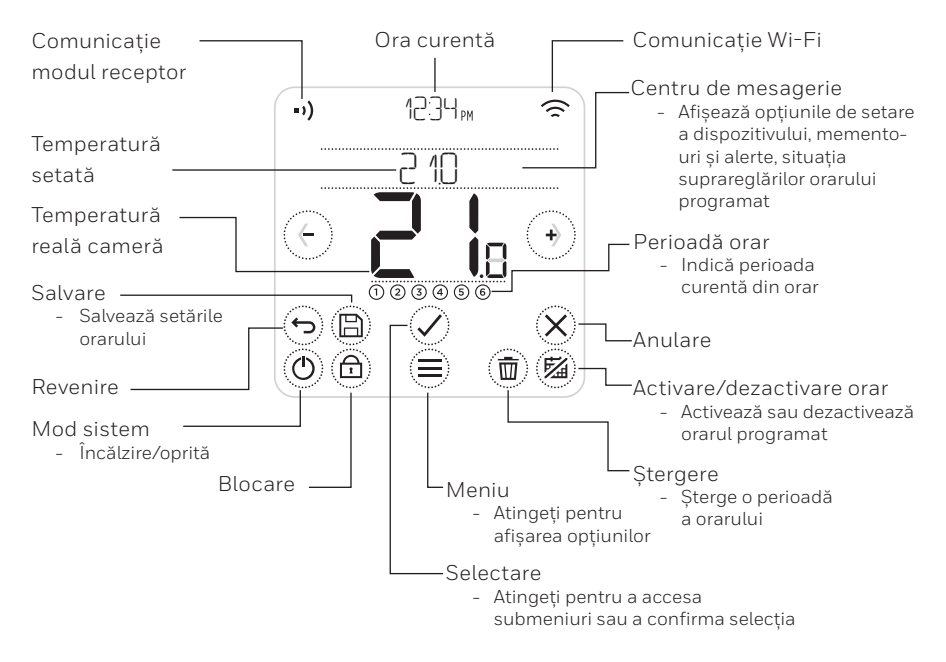

Observație: Pentru a economisi energie, ecranul își reduce luminozitatea și intră în modul de repaus la 45 de secunde de la ultima atingere a unui buton. Ecranul se aprinde la atingerea oricărui buton.

### Referință rapidă pentru pictograme

- Ø Geofencing activ
- 俞 Geofencing locuintă activ
- 1-> Geofencing deplasare activ
- Geofencing somn activ r
- Eroare/alarmă A
- (2)Optimizare activă
- ៅ Orar dezactivat
- 曲 Orar activat
- Întrerupere activă

#### Solicitare încălzire activă ω

- •) Comunicație modul receptor
- ■) Eroare comunicatie

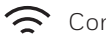

- 充 Comunicatie Wi-Fi
- Eroare Wi-Fi

# Parcurgerea meniului

- (MENIU): Atingeti pentru afisarea tuturor submeniurilor, optiunilor configurabile.
- () si () (SĂGEȚI): Atingeți pentru a parcurge submeniurile și opțiunile configurabile.
- (+) și (-) (PLUS/MINUS): Atingeți pentru a schimba setările (temperatură, dată)
- (REVENIRE): Atingeți pentru a reveni la meniul precedent.
- () (SELECTARE/CONFIRMARE): Atingeți pentru a confirma selecția sau a accesa un submeniu.

Observație: Pe lângă atingerea butonului 🖉 (SELECTARE), un submeniu poate fi accesat si prin atingerea textului din zona mesajului (de exemplu, SCHEDULE (ORAR)).

### Meniul principal

Meniul principal vă permite să particularizati modul în care termostatul afisează informatii sau răspunde în anumite situații. Meniurile sunt:

### SCHEDULE (ORAR)

Vizualizati sau editati orarul

WI-FI Configurați sau modificați setările W-Fi

#### **CLEAN SCREEN** (CURĂTARE ECRAN)

Dezactivează ecranul 30 de secunde pentru a fi curățat

#### LOCK (BLOCARE) Restrictionează accesul la interfața termostatului

I ANGUAGE (LIMBĂ) Modificati limba

CLOCK (ORĂ) Setați ora și data

#### **IDLE BRIGHTNESS** (LUMINOZITATE REPAUS) Setați luminozitatea de fundal

a ecranului în repaus

#### SCHEDULE OPTIONS (OPTIUNI PROGRAM)

Selectati tipul orarului aplicabil

#### **OPTIMISE (OPTIMIZARE)**

Configurati setările de optimizare (start/stop/întârziere)

#### **TEMPERATURE OFFSET** (ABATERE TEMPERATURĂ) Decalati temperatura măsurată

#### RESET (RESETARE)

Resetati orarul, reteaua Wi-Fi sau Homekitul la valorile predefinite din fabrică

#### **DEVICE INFO (INFORMATII** DISPOZITIV)

Informații despre dispozitiv precum modelul, codul MAC, etc.

## Conectarea la o rețea® Wi-Fi

Înainte de a continua este necesar să:

- Verificați dacă conexiunea Wi-Fi este securizată și setată la 2,4 GHz.
- Notați numele și parola rețelei Wi-Fi de acasă.
- Porniți rețeaua Wi-Fi a smartphone-ului sau tabletei.

#### Pentru conectarea și înregistrarea termostatului în rețeaua Wi-Fi:

- 1 Descărcați și instalați aplicația Honeywell Home din Google Play sau Apple App Store.
- 2 Deschideţi aplicaţia Honeywell Home, apăsaţi "CREATE ACCOUNT (creare cont)" şi urmaţi instrucţiunile aplicaţiei.

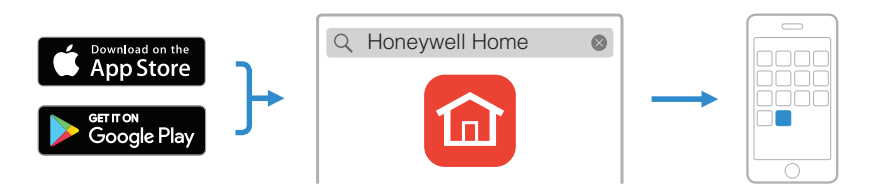

După conectarea la rețeaua Wi-Fi și la aplicația Honeywell Home, termostatul va afișa scurt SUCCESS iar simbolul de conectare retor va fi afișat în colțul din dreapta-sus. De asemenea, după conectarea la internet, termostatul setează ora și data automat.

### Deconectarea de la o rețea Wi-Fi sau reconectarea la aceasta

Dacă doriți să deconectați termostatul de la rețeaua Wi-Fi (de exemplu, dacă înlocuiți routerul) sau dacă trebuie să vă conectați la altă rețea Wi-Fi, urmați instrucțiunile descrise în aplicația Honeywell Home, la meniul "Thermostat Configuration" (configurare termostat).

### Setarea modului sistemului

Pentru a gestiona eficient confortul dumneavoastră în funcție de condițiile din interior și de temperatura preferată, termostatul poate porni și opri echipamentele de încălzire.

- La atingerea butonului (1), termostatul comută sistemul pe încălzire sau "oprit".
- Modurile disponibile sunt:
  - Încălzire pornită: Controlează sistemul de încălzire pentru a atinge temperatura dorită.
  - Oprit

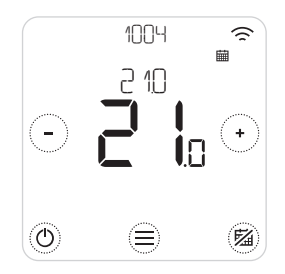

### Activarea/dezactivarea orarului

Termostatul este programabil printr-un orar, dar orarul poate fi și dezactivat.

• Atingeți 🖾 pentru a dezactiva sau activa orarul.

## Opțiuni de programare

Termostatul are trei tipuri de program:

- Daily (zilnic) (7 zile): program individual pentru fiecare zi a săptămânii.
- 5 + 2 zile: Program individual pentru zilele lucrătoare și weekend.
- **Geofence**: Controlul temperaturii în funcție de locație. Poate fi activat și configurat numai folosind aplicația Honeywell Home.

### Programe presetate de economisire a energiei

Termostatul este prevăzut cu următorul orar predefinit. Pentru a modifica această setare consultați "Modificarea orarului programat" de la pagina următoare.

|          | Luni - Vineri |             | Sâmbătă + Duminică |             |
|----------|---------------|-------------|--------------------|-------------|
| Perioadă | Oră           | Temperatură | Oră                | Temperatură |
| 1        | 6:30 - 8:00   | 19°C        | 8:00 - 10:00       | 19°C        |
| 2        | 8:00 - 18:00  | 16°C        | 10:00 - 17:00      | 16°C        |
| 5        | 18:00 - 22:30 | 21°C        | 17:00 - 23:00      | 21°C        |
| 6        | 22:30 - 6:30  | 16°C        | 23:00 - 8:00       | 16°C        |

Pentru opțiuni de programare suplimentare accesați aplicația Honeywell Home.

### Setarea modului de vacanță

Această funcție vă ajută să economisiți energie atunci când sunteți plecat perioade îndelungate și restabilește setările de confort imediat înainte de revenirea dumneavoastră acasă.

• Pentru activarea perioadei de vacanță, în aplicația Honeywell Home accesați

Menu (meniu)/Setting (setare)/Holiday (vacanță)

- HOLIDAY apare pe termostat.
- Puteți anula modul de vacanță din termostat sau din aplicația Honeywell Home.

Pentru a relua orarul obișnuit, atingeți 🖄 de pe ecranul de pornire al termostatului.

## Modificarea unui orar programat

1. Utilizați i și  $\oslash$  pentru a accesa SCHEDULE (ORAR)

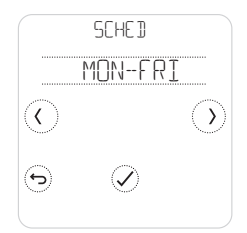

2. Selectați ziua/ zilele ce trebuie modificate.

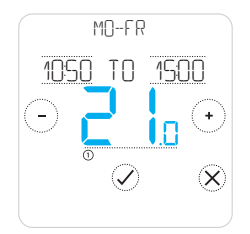

 Pentru modificarea temperaturii intervalului atingeți-o. Aceasta va începe să se aprindă intermitent. Pentru a modifica temperatura, atingeți (\*) sau
 Pentru a confirma modificările, atingeți Ø.

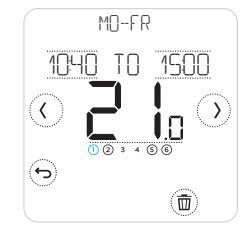

 Selectați perioada de timp ce trebuie modificată. Perioada selectată se aprinde intermitent.

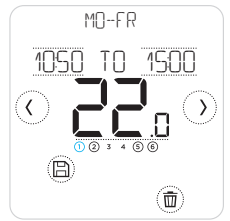

 După ce terminați de modificat orarul, atingeți (B) pentru a salva modificările.

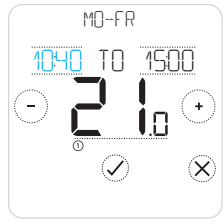

4. Atingeți ora care trebuie modificată. Pentru a o modifica, atingeți → sau
. Repetați cu cealaltă oră.

#### Ștergerea unei perioade

Pentru a șterge perioada selectată, atingeți 💼 . Pe ecran va fi afișat DELETE (ȘTERGERE).

Pentru a confirma, atingeți 🖉 sau atingeți 🛞 pentru a anula fără a șterge.

Pentru a salva modificările orarului, atingeți 🕲.

### Suprascrierea unui orar programat

Puteți supraregla orarul programat în două moduri diferite:

- 1. Suprascriere temporară "Suspendare până la"
- 2. Suprascriere permanentă "Suspendare permanentă"

#### Suspendarea temporară 📾 🕓

- Orarul va fi reluat la expirarea intervalului de suspendare temporară.
- Pentru a anula suspendarea temporară și a relua orarul obișnuit atingeți X.

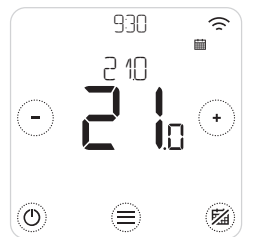

 Pentru a regla temperatura atingeți (\*) sau (-).

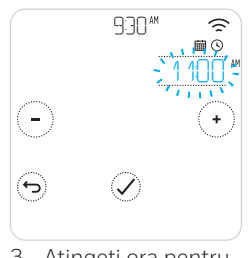

 Atingeți ora pentru a o modifica și folosiți (•) sau (-) pentru a o regla.

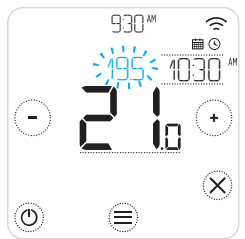

 În timpul reglării temperaturii este afișată ora finală.

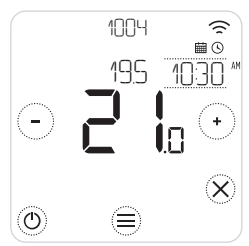

 Sindică activarea funcției de suspendare temporară.

# Suprascrierea unui orar programat (continuare)

#### Suspendarea permanentă 🖾

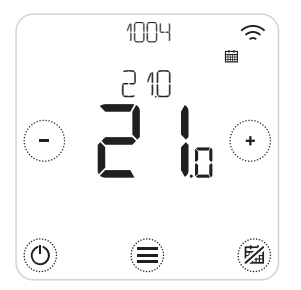

- Pentru a dezactiva orarul și a activa o suspendare permanentă atingeți <sup>®</sup>.
- 2. Pentru a regla temperatura atingeți 🕙 sau 🗔.
- Pentru a anula suspendarea permanentă și a relua orarul obișnuit atingeți <sup>(B)</sup>.

#### Geofencing 🧇

Noul termostat inteligent suportă planificare în funcție de locație, ce poate supraregla inteligent orarul pe bază de timp. Dacă programul dumneavoastră variază sau plecați și reveniți la ore diferite în mod regulat, termostatul se poate adapta automat stilului pe care-l aveți. Fără programare rigidă. Fără perioadă de învățare. Doar confort acasă și economie atunci când sunteți plecat.

La activarea orarului Honeywell Home geofence, acesta controlează inteligent încălzirea pe baza prezenței sau absenței dumneavoastră.

- Pentru detalii suplimentare despre configurarea orarului geofence consultați meniul Crearea unui orar nou din aplicația Honeywell Home.
- Pentru detalii despre modul în care funcția inteligentă geofencing vă poate ajuta și cum se adaptează stilului dumneavoastră de viata activ, accesați getconnected.honeywellhome.com

## Funcții de optimizare

Termostatul dispune de câteva funcții de optimizare. Aceste funcții au ca scop economisirea de energie, simultan cu asigurarea unui grad de confort cât mai înalt.

Configurați aceste opțiuni prin intermediul meniului OPTIMISE (OPTIMIZARE) de pe termostat.

#### • Pornire optimizată

În timp, termostatul învață cât îi ia sistemului să atingă temperatura dorită. Pentru a vă asigura confortul în orice moment doriți, acesta pornește sistemul de răcire sau încălzire. Atunci când termostatul pornește sistemul mai devreme afișează 🖉.

#### • Oprire optimizată

Economisește energie și bani dezactivându-se puțin mai devreme de ora programată. Dacă este atinsă temperatura dorită din locuință, nu veți remarca efectul asupra temperaturii, dar veți vedea o diferență la factura de utilități.

#### • Pornirea întârziată

Economisește energie electrică prin pornirea ușor întârziată a încălzirii, în funcție de diferența dintre temperatura programată și temperatura reală din cameră.

### Blocarea interfeței

Termostatul dispune de o funcție de blocare care poate restricționa accesul la interfața termostatului pe două nivele:

- PARTIAL (parțial): Permite numai modificarea temperaturii setate
- FULL (complet): Restricționează orice acces la interfața termostatului

Atunci când funcția este activă, se atribuie un PIN pentru deblocarea termostatului. Notați acest PIN.

### Depanarea

Dacă întâmpinați dificultăți cu termostatul încercați una dintre următoarele sugestii. Majoritatea problemelor pot fi remediate rapid și ușor.

| Ecranul este gol                     | <ul> <li>Asigurați-vă că alimentarea electrică este pornită.</li> <li>Verificați siguranța casei și resetați-o dacă este necesar.</li> </ul>                                                                                                    |
|--------------------------------------|----------------------------------------------------------------------------------------------------|
| Sistemul de încălzire<br>nu răspunde | <ul> <li>Pentru a seta sistemul pe încălzire atingeți (). Asigurați-vă că temperatura setată este mai ridicată decât cea curentă.</li> <li>Verificați siguranța casei și resetați-o dacă este necesar.</li> <li>Verificați dacă alimentarea electrică a sistemului de încălzire este pornită.</li> <li>Verificați dacă funcționează cutia receptorului.</li> </ul> |

Listă de alerte: 🛆

Pentru a anula alerta atingeți  $\bigotimes$  și  $\bigcirc$  Pentru a pune în așteptare alerta timp de 7 zile

| WIFI RADIO ERROR                                                               | Sistemul radio Wi-Fi al termostatului este                                                 |
|--------------------------------------------------------------------------------|--------------------------------------------------------------------------------------------|
| (EROARE RADIO WIFI)                                                            | defect, contactați tehnicianul de montaj.                                                  |
| INTERNAL MEMORY ERROR                                                          | Memoria internă a termostatului este                                                       |
| (EROARE MEMORIE INTERNĂ)                                                       | defectă, contactați tehnicianul de montaj.                                                 |
| TERMOSTAT TEMPERATURE<br>SENSOR ERROR (EROARE SENZOR<br>TEMPERATURĂ TERMOSTAT) | Senzorul de temperatură al termostatului<br>este defect, contactați tehnicianul de montaj. |
| INDOOR TEMPERATURE SENSOR                                                      | (Numai la T6) Senzorul de temperatură                                                      |
| ERROR (EROARE SENZOR                                                           | interioară nu este conectat la circuit sau este                                            |
| TEMPERATURĂ INTERIOARĂ)                                                        | defect, contactați tehnicianul de montaj.                                                  |
| OUTDOOR TEMPERATURE                                                            | (Numai la T6) Senzorul de temperatură                                                      |
| SENSOR ERROR (EROARE SENZOR                                                    | exterioară nu este conectat la circuit sau este                                            |
| TEMPERATURĂ EXTERIOARĂ)                                                        | defect, contactați tehnicianul de montaj.                                                  |

### Depanarea

Listă de alerte (continuare): 🛆

| REGISTER ONLINE                                               | Vă rugăm să descărcați aplicația,                                                      |
|---------------------------------------------------------------|----------------------------------------------------------------------------------------|
| (ÎNREGISTRARE ONLINE)                                         | creați un cont și înregistrați termostatul.                                            |
| NO INTERNET (LIPSĂ INTERNET)                                  | Conexiunea de internet a fost pierdută,<br>verificați-o sau verificați routerul Wi-Fi. |
| NO WIFI SIGNAL (LIPSĂ SEMNAL                                  | Semnalul Wi-Fi a fost pierdut,                                                         |
| WIFI)                                                         | verificați routerul Wi-Fi.                                                             |
| WIFI NOT CONFIGURED                                           | Vă rugăm să descărcați aplicația, creați                                               |
| (WIFI NECONFIGURAT)                                           | un cont și adăugați termostatul.                                                       |
|                                                               | Consultați și pagina 7.                                                                |
| NO RECEIVER BOX BINDING<br>(LIPSĂ ASOCIERE CUTIE<br>RECEPTOR) | Nu există date asociate cutiei de receptor,<br>contactați tehnicianul de montaj.       |
| NO COMMUNICATION RECEIVER                                     | Nu există comunicare cu cutia receptor,                                                |
| BOX (LIPSĂ COMUNICARE CUTIE                                   | mutați termostatul mai aproape sau                                                     |
| RECEPTOR)                                                     | contactați tehnicianul de montaj.                                                      |
| RF SIGNAL OFRECEIVER BOX                                      | Semnalul radio de la cutia receptor este                                               |
| LOW (SEMNAL RF REDUS CUTIE                                    | slab, mutați termostatul mai aproape                                                   |
| RECEPTOR)                                                     | sau contactați tehnicianul de montaj.                                                  |
| BOILER FAULT XX (EROARE                                       | Cazanul a raportat eroarea cu codul                                                    |
| BOILER XX)                                                    | XX, contactați tehnicianul de montaj.                                                  |
| BOILER HAS LOW WATER                                          | Cazanul a raportat o presiune redusă                                                   |
| PRESSURE (PRESIUNE APĂ                                        | a apei, completați apa din sistem sau                                                  |
| SCĂZUTĂ ÎN BOILER)                                            | contactați tehnicianul de montaj.                                                      |

#### getconnected.honeywellhome.com

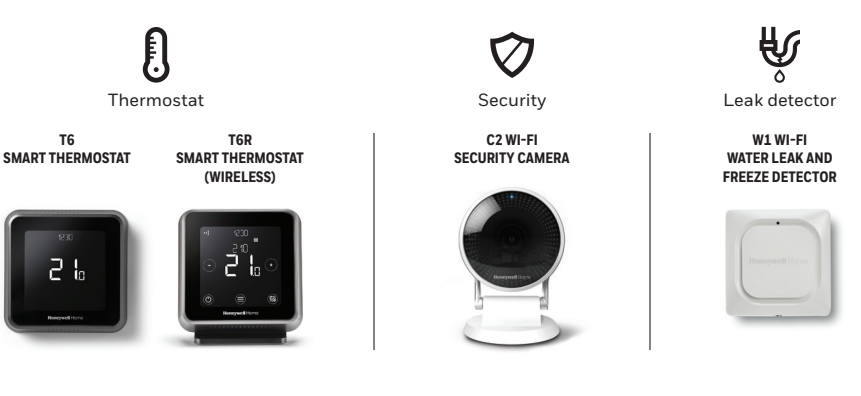

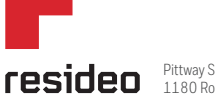

Pittway Sarl Z.A. La Pièce 4, 1180 Rolle, Switzerland

Aveți nevoie de ajutor?

Strada George Constantinescu nr. 3 Sector 2, Bucuresti Tel: +40-31-224 30 00

© 2020 Resideo Technologies, Inc. All rights reserved. The Honeywell Home trademark is used under license from Honeywell International Inc.

This product is manufactured by Resideo and its affiliates.

Tipărit în UE

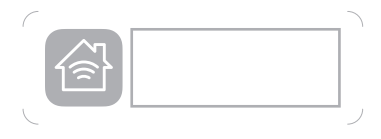

Utilizarea Works cu sigla Apple HomeKit inseamnă că accesoriul electronic a fost proiectat special pentru a fi conectat cu dispozitive precum iPod, iPhone, respectiv iPad și a fost certificat de dezvoltator că îndeplinește standardele de performarță Apple. Apple nu este responsabilă pentru funcționarea acestui dispozitiv sau conformitatea acestui cu standardele de siguranță sau de reglementare.

Wi-Fi" este o marcă comercială înregistrată a Wi-Fi Alliance"

32317085-013 C